## 概要

Oracle が提供している Oracle クライアント。 管理の機能やスキーマのコピーなどの機能が充実している。

## ポータブルの設定

https://moizmuhammad.wordpress.com/2015

/06

/11

/how-to-install-a-portable-oracle-sql-developer-in-windows/

### 注意

ポータブルの設定をしても、ユーザホーム \AppData\Roaming\sqldeveloper が作成されるので注意。

### 設定

 Oracle SQL Developer を任意のパスにコピーする
 ユーザディレクトリを設定する
 コピー先 \sqldeveloper\bin\sqldeveloper.conf を編集する
 AddVMOption -Dide.user.dir=../../profile を追加
 JDK を同封する場合

 コピー先 \JDK を作成する。
 <u>JDK や JRE をインストールせずに解凍する</u>を参考に解凍した Java をコピー先 \JDK に コピーする

# フォントの設定

http://www.thatjeffsmith.com/archive/2013/12/how-to-change-the-ui-font-size-for-oracle-sql-developer/

### フォントサイズ

SQL Developer のプロファイルの ide.properties ファイルの

Ide.FontSize

#### を変更する。

ide.properties ファイルは

/.sqldeveloper/system4.0.0.13.80/o.sqldeveloper.12.2.0.13.80/ide.properties

などのようなパスにある。grep Ide.FontSize で検索するとよい。

### アンチエイリアス

product.conf に JVM のオプションを追加する。 例

> AddVMOption -Dswing.aatext=true AddVMOption -Dawt.useSystemAAFontSettings=Icd

#### product.conf lt

/.sqldeveloper/4.0.0/product.conf

などのようなパスにある。